# HINA Provider Portal Reference Guide

# Protecting Your Health Plan

**T\_RG\_031\_V\_2\_0** EFFECTIVE DATE: 08-01-2017

0

.

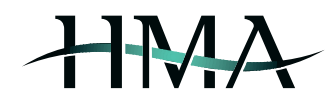

#### Contents

| Creating an Account                  |    |
|--------------------------------------|----|
| Accessing the Portal                 | 4  |
| Portal Welcome Page                  |    |
| Top of Page                          | 5  |
| Shortcut Icons & Side Navigation Bar | 5  |
| Portal Capabilities                  | 6  |
| Eligibility Search                   | 6  |
| Benefit Details                      |    |
| Claims Search                        | 9  |
| Claim Search Results                 | 10 |
| Claim Details                        | 11 |
| Prior Auth Search                    | 12 |
| Submit Prior Auth                    | 13 |
| Pending Requests                     | 17 |
| Documents and Forms                  | 17 |

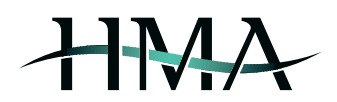

### **Creating an Account**

Access the HMA Provider Portal by typing <u>https://providers.hmatpa.com/</u> into your web browser's address bar. First time users will need to create an account by clicking on the *Create Account* option (see *Create Account 1*) and filling in all of the required fields on the next page (see *Create Account 2*). You will receive a temporary password via email, however please refer to the disclaimer on the account set-up page regarding review requirements prior to activation of new accounts and the associated turnaround time.

| Welcome to the Provider<br>Portal                                                                    | Sign In<br>Email Address                                    |
|----------------------------------------------------------------------------------------------------|-------------------------------------------------------------|
|                                                                                                    | Password                                                    |
| Logging on to providers.hmatpa.com gives you direct, 24/7 access to Eligibility and Claims Searches, |                                                             |
| Prior Auth Submission and Viewing, EOB Downloads, plan documents, forms, and                         | □ Remember Me                                               |
| other support tools.                                                                                 | Sign In                                                     |
| Register for an account today to take advantage of these great tools.                                | <ul> <li>Create Account</li> <li>Forgot Password</li> </ul> |

Create Account 1

| Welcome to the HMA Provider Portal account set up process.                                                                                                    |                                                                                                    |
|----------------------------------------------------------------------------------------------------|----------------------------------------------------------------------------------------------------|
| To set up access to your information through our secure provider portal you address will be used to as your user ID sign in to the provider portal.                                      | will need to enter your name, your organization name, and the tax IDs assigned to your organization. Your email                                                                                                    |
| You will receive an email with a password allowing you to log in to your new<br>activated before logging in. You will be asked to change the password the fir<br>to the provider portal. | account. All new accounts are subject to review before activation. Please allow 48 hours for your account to be<br>st time you log in. After accepting our terms of use policy and setting up a security question you will have access |
| First Name (Required)                                                                                                    | Physician/Facility Name (Required)                                                                                                    |
| Last Name (Required)                                                                                                    | Tax IDs (Required)                                                                                                    |
| Email Address (Required)                                                                                                    |                                                                                                    |
|                                                                                                    | · <b>0266</b> °                                                                                                    |
|                                                                                                    | Text Verification (Required)                                                                                                    |
| Save                                                                                                    |                                                                                                    |

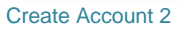

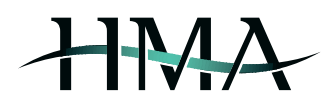

# Accessing the Portal

If you already have an account set up for the HMA Provider Portal, you can access the portal by typing <u>https://providers.hmatpa.com/</u> into your web browser's address bar and signing in by entering your email & password (see *Sign In 1*).

|                                                                                                    | Sign In         |
|----------------------------------------------------------------------------------------------------|-----------------|
| Welcome to the Provider                                                                                 | Email Address   |
| Portal                                                                                                  |                 |
|                                                                                                    |                 |
|                                                                                                    | Password        |
| Logging on to providers.hmatpa.com gives you direct, 24/7<br>access to Eligibility and Claims Searches, |                 |
| Prior Auth Submission and Viewing, EOB Downloads, plan documents, forms, and                            | □ Remember Me   |
| other support tools.                                                                                    | Sign In         |
| Register for an account today to take advantage of these great                                          | ·               |
| tools.                                                                                                  | Create Account  |
|                                                                                                    | Porgot Password |

Sign In 1

# Portal Welcome Page

The Welcome Page provides an overview of the portal's capabilities by way of navigation bars and shortcut icons (see *Welcome Page 1*).

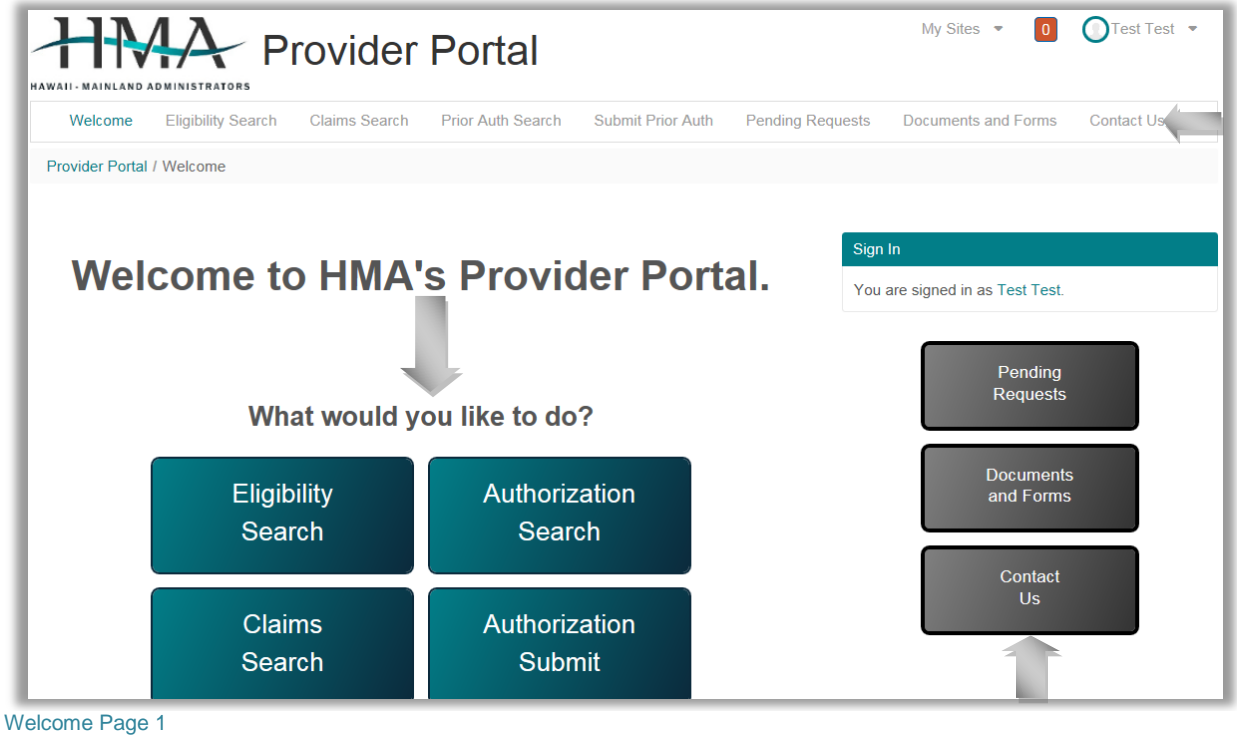

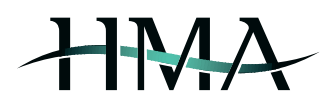

#### **Top of Page**

By clicking on your name in the top right corner of the page, a drop-down will appear that enables you to make changes to your portal account settings, as well as safely sign out of the account (the site will also log you out as an automatic security measure after 30 minutes of inactivity).

In addition to that, by clicking on one of the options from the top navigation bar, you are able to easily access the member eligibility, claims, and prior authorization search screens. Other options include submitting requests for prior authorization, checking on pending requests, viewing and/or downloading helpful documents & forms, and locating HMA's contact info (see *Top Navigation Bar 1*).

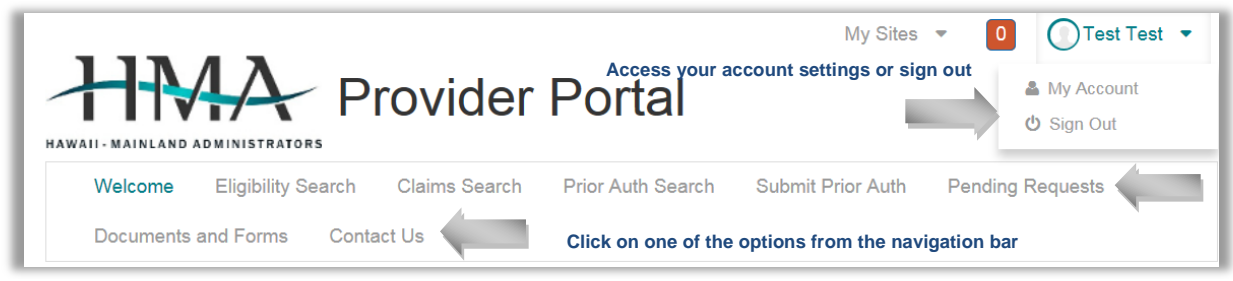

**Top Navigation Bar 1** 

#### **Shortcut Icons & Side Navigation Bar**

The shortcut icons in the middle of the page and the navigation bar on the right provide you with access to the same functions as the navigation bar on the top of the page (see above section *Top of Page* and *Shortcut Icons & Side Navigation Bar 1* for a listing).

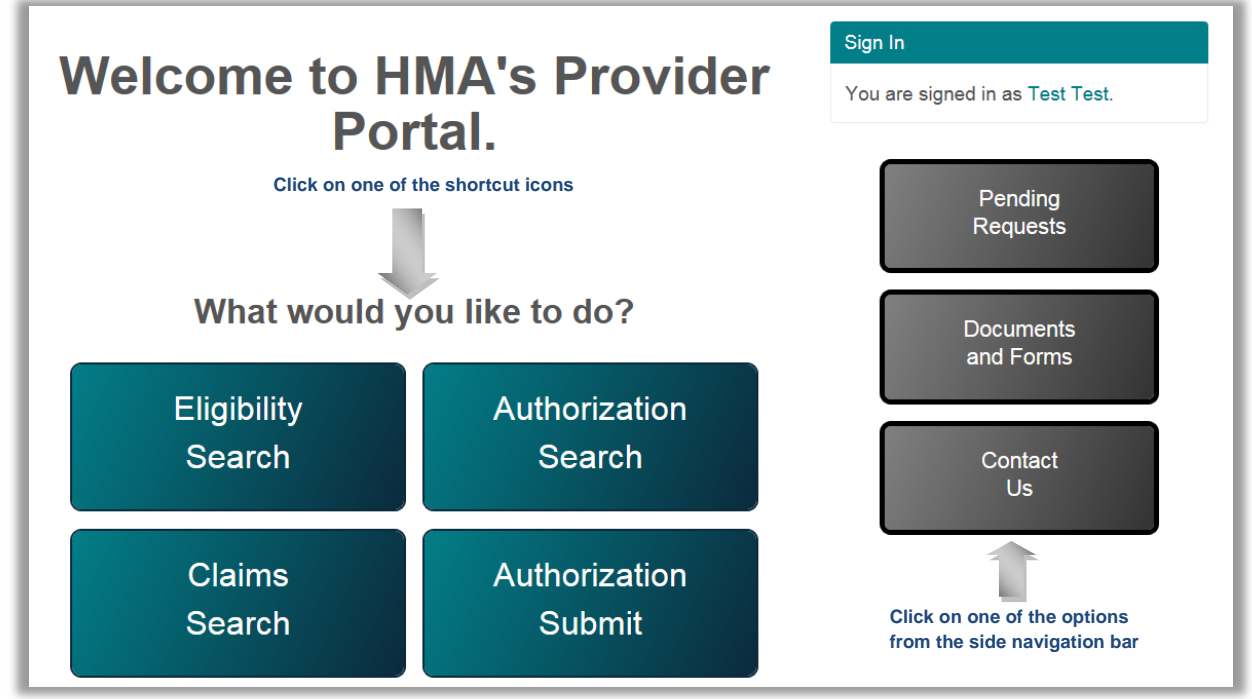

Shortcut Icons & Side Navigation Bar 1

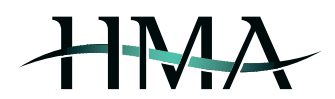

## **Portal Capabilities**

The following sections illustrate the Provider Portal's main capabilities: eligibility search, claims search, prior authorization search & submission, reviewing pending requests, and viewing and/or downloading helpful documents & forms.

#### **Eligibility Search**

This section enables you to verify member eligibility by entering the following information: member name, last four of member's SSN, member ID number, and date of birth (see *Eligibility Search 1*).

| Provider Portal / Eligib | ility Search |                |  |
|--------------------------|--------------|----------------|--|
| First Name:              | Last Name:   |                |  |
| SSN(Last 4):             | Member ID:   | Date of Birth: |  |
| Search                   |              |                |  |

#### Eligibility Search 1

The Member Search results screen on the next page will include a *View Details* button (see *Eligibility Search 2*) and by clicking on this option you will be routed to the next screen with further options for viewing these additional member eligibility details (see *Eligibility Search 3*):

- Address, Employer ID, and Plan ID
- Rider codes, descriptions, and end dates (if applicable)
- Benefit Details clicking on this option will take you to the next screen where you will be required to select
  a rider in order to view specific benefit details (see section Benefit Details for additional info)
- Expense Limits clicking on this option will provide information regarding expense limits and accruals for the current service year (see *Expense Limits 1*)
- Coverage History clicking on this option will provide start & end dates (if applicable) of coverage for all applicable riders (see Coverage History 1)
- Submit Prior Auth pre-populate the member information section and quickly navigate to the Submit Prior Auth screen by clicking on this option (see section Submit Prior Auth for additional info)

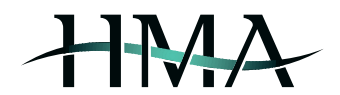

| Member Search  | Submitted successfully and following are the results.                                     |
|----------------|-------------------------------------------------------------------------------------------|
| Back to Search | Click here to return to previous search results                                           |
| Name:          | Member Name, ID, DOB, and last four SSN(Last 4):<br>of SSN will be listed in these fields |
| Member ID:     |                                                                                           |
| Date of        |                                                                                           |
| Birth:         |                                                                                           |
| View Details   | Click here to view member eligibility details                                             |

Eligibility Search 2

|                             | The below fiel  | ds will include all applicat | ble details for specified memb | er                | ] |
|-----------------------------|-----------------|------------------------------|--------------------------------|-------------------|---|
|                             | Name:           |                              | Member ID:                     |                   |   |
| Employer ID: Date of Birth: |                 |                              |                                |                   |   |
|                             |                 | Address:                     |                                |                   |   |
|                             |                 | Phon                         | e:                             |                   |   |
|                             |                 | Locati                       | on:                            |                   |   |
|                             |                 |                              |                                |                   |   |
|                             |                 |                              |                                |                   |   |
|                             |                 |                              |                                |                   |   |
|                             |                 |                              |                                |                   |   |
|                             |                 |                              |                                |                   |   |
| Coverage                    | Plan ID will    | be listed here               |                                |                   | _ |
|                             | Rider           | Code: M1 Descripti           | on: Medical End Date:          |                   |   |
|                             | Rider           | Code: V1 Descript            | ion: Vision End Date:          |                   |   |
|                             |                 |                              |                                |                   |   |
|                             | Danafit Dataila | Expense Limits               | Coverage History               | Submit Prior Auth |   |
| Back                        | Benefit Details | Expense Elinits              | o o ronago motory              |                   |   |

Eligibility Search 3

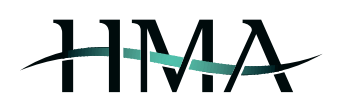

| Back                     | Click here to return to previous Eligibility Details screen |  |
|--------------------------|-------------------------------------------------------------|--|
| Service Year: 2017       |                                                             |  |
| Rider Code: M1 - Medical |                                                             |  |
| Member has used 0.00 of  | f 0.00 Annual Amount.                                       |  |
| Member has used 0.00 of  | f 0.00 Lifetime Amount.                                     |  |
| In Network               |                                                             |  |
| Member has used 1050.0   | 0 of 500.00 Deductible.                                     |  |
| Member has used 1482.8   | 5 of 1000.00 Out of Pocket.                                 |  |
| Family has used 1050.00  | of 1500.00 Family Deductible.                               |  |
| Family has used 1502.85  | of 3000.00 Family Out of Pocket.                            |  |
| Out of Network           |                                                             |  |
| Member has used 550.00   | of 1000.00 Deductible.                                      |  |
| Member has used 550.00   | of 2000.00 Out of Pocket.                                   |  |
| Family has used 550.00 o | of 3000.00 Family Deductible.                               |  |
| Family has used 550.00 o | of 6000.00 Family Out of Pocket.                            |  |

**Expense Limits 1** 

| Back Click here to return to prev                                                                               | rious Eligibility Details screen |
|----------------------------------------------------------------------------------------------------|----------------------------------|
| Rider Code: M1 Start Date: 2016-10-01 End                                                                       | I Date:                          |
| Rider Code: P1 Start Date: 2016-10-01 End                                                                       | Date:                            |
| Rider Code: V1 Start Date: 2016-10-01 End                                                                       | Date:                            |
| Rider Code: W7 Start Date: 2016-10-01 End                                                                       | 1 Date:                          |
| terre and the second second second second second second second second second second second second second second |                                  |

#### Coverage History 1

#### **Benefit Details**

This section provides information on different aspects of the member's plan benefits. Start by selecting one of the riders in order to view specific benefit details (see *Benefit Details 1*) – this will take you to the next screen with benefit categories, limits and utilization details (see *Benefit Details 2*).

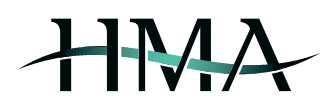

| Back Click here to return to previous Eligi | bility Details screen |
|---------------------------------------------|-----------------------|
| Rider Code: M1 - Medical                    | View Details          |
| Click to view benefit details               | s for selected rider  |
| Rider Code: V1 - Vision                     | View Details          |
|                                             |                       |

Benefit Details 1

| Scroll to view additional benefit details                            | ÷. |
|----------------------------------------------------------------------|----|
| Back Click here to return to previous rider selection screen         |    |
| Service Year: 2017                                                   |    |
| Rider Code: M1 - Medical                                             |    |
| Benefit Category: ABDOMINAL AORTIC ANEURYSM SCREENING (ROUTINE)      |    |
| Benefit Limit: 1 Service/Item Every 10 Plan Years                    |    |
| Of This Benefit You Have Used:                                       |    |
| Days: 0 Services: 0 Visits: 0 Amount: 0.00                           |    |
| Service Date:                                                        |    |
| Service Year: 2017                                                   |    |
| Rider Code: M1 - Medical                                             |    |
| Benefit Category: ANESTHESIA COLONOSCOPY SCREENING - 50 - 75 Benefit |    |
| Limit: 1 Service/Item Every 5 Plan Years                             |    |
| Of This Benefit You Have Used:                                       |    |
| Days: 0 Services: 0 Visits: 0 Amount: 0.00                           |    |
| Service Date:                                                        |    |

#### Benefit Details 2

#### **Claims Search**

This section enables you to search for claims you have submitted to HMA and quickly verify claim status, check numbers, payment amounts and dates; the information herein is updated daily and the data goes back two years (see section *Claim Search Results* for additional info).

You will only be able to view details on claims associated with the federal tax ID number that is linked with your Provider Portal account. In order to look up a claim (or claims), enter one or more of the following: member ID, dates of service (enter start date, end date, or date range), claim number (when entering multiple claim numbers, separate them by comma), check number, or paid date (see *Claims Search 1*).

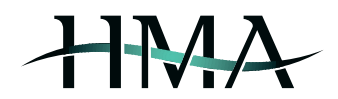

| Fill in one or more of the fields below |                       |                     |
|-----------------------------------------|-----------------------|---------------------|
| Member ID:                              | From Date of Service: | To Date of Service: |
| Claim Numbers:(Seperated by ,)          | Check Number:         | Paid Date:          |
| Search Click he                         | ere to start search   |                     |

Claims Search 1

#### **Claim Search Results**

Once you have entered the required claim search criteria, you will be able to access an overview of the applicable claim(s), including the following information: member ID, claim number, claim status and description, date of service, provider name, billed charges, plan liability, deductible, member liability, out of pocket amounts, check number, and paid date (see *Claims Search 2*). This page also includes a *View Details* button - clicking on this option will take you to the next screen with further claim details (see section *Claim Details* for additional info).

The specific claim search results that are generated will vary based on the type of criteria that is entered; the following are examples of possible scenarios:

- Only one claim number entered one claim will be displayed (unless corrected claims have been received, in which case those claims will be displayed as well)
- Multiple claim numbers entered all of the specified claims will be displayed
- Member ID entered all claims submitted for that specific member that are associated with your federal tax ID number will be displayed
- Dates of Service entered all claims submitted matching the specified dates of service and that are associated with your federal tax ID number will be displayed
- Check Number entered all claims linked with that specific check number and that are associated with your federal tax ID number will be displayed
- Paid Date entered all claims linked with that specific paid date and that are associated with your federal tax ID number will be displayed

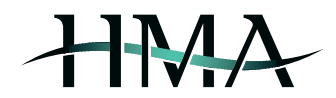

| Claim Search Submitted                        | successfully and following are t                                              | he results.<br>Scroll up & down to view             |
|-----------------------------------------------|-------------------------------------------------------------------------------|-----------------------------------------------------|
| Back to Search                                |                                                                               | additional claims that meet<br>your search criteria |
| Claim Number will be listed                   | here                                                                          | -                                                   |
| Claim<br>Number:                              | Provider<br>Name:                                                             | ider Name will be listed here                       |
| Member<br>ID:                                 | Date of 2017-03-16<br>Service:                                                |                                                     |
| Status: PAID<br>Member ID will be listed here | Status Claim has<br>Description: completed<br>processing and<br>has been paid | i                                                   |
| Charges: 284.00                               | Member 77.20<br>Pays:                                                         | Plan 150.00<br>Pays:                                |
| Deductible: 67.20                             | Out of 77.20<br>Pocket:                                                       | Check Paid 2017-<br>Number: Date: 05-11             |
| View Details                                  | Click here to view<br>additional claim details                                | Check Number will be listed here                    |

Claims Search 2

#### **Claim Details**

The Claim Details view will provide a detailed overview of the specific claim and includes the following: claim number, provider ID and name, benefit category, claim status and status date, service dates (to and from), billed charges, allowable, ineligible amount, co-pay, deductible, coinsurance, coordination of benefits (amount paid by primary carrier), member & family deductible and out of pocket amounts, and claim remarks (see *Claims Search 3*). From this screen, you also have the option to click on the *View EOB* option next to the claim number – this will direct you to an external site where you can view a copy of the EOB.

| Claim Number       | Claim Number will View EOB | Click here to be directed to an external site to view a copy of the EOB |
|--------------------|----------------------------|-------------------------------------------------------------------------|
| Provider ID:       | Provider Name:             | Provider ID & Name will be listed here                                  |
| Benefit Category:  | PHYSICIAN OFFICE VISIT     | S                                                                       |
| Status: PAID Statu | Is Date: 2017-05-11        |                                                                         |
| From Date: 2017-0  | 3-16 To Date: null         |                                                                         |
| Charges: 200.00 A  | llowed: 160.00 Ineligible: | 0.00 Copay: 10.00                                                       |
| Deductible: 0.00 C | oinsurance: 0.00 Plan Lia  | bility: 150.00 Coordination of Benefits:                                |
| 0.00               |                            |                                                                         |
| Member Deductibl   | le: 0.00 Member Out of Po  | cket: 10.00                                                             |
| Family Deductible  | : 0.00 Family Out of Pock  | et: 10.00                                                               |
| Remarks: Processe  | ed As A PPO Benefit        |                                                                         |

```
Claims Search 3
```

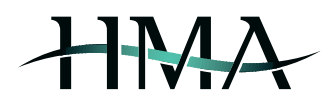

#### **Prior Auth Search**

This section is updated daily and allows you to search for prior authorizations going back up to two years, confirm auth ID numbers and verify the status, date range, and benefit category for the authorization. Additionally, you will be able to see which diagnosis and procedure codes are associated with the authorization. Similar to the *Claims Search*, you will only be able to view details for authorizations where the federal tax ID number that is linked with your Provider Portal account is associated with either the referring or treating entity.

In order to start your search, enter one or more of the following: authorization number, member ID number, begin and end date (see *Prior Authorizations 1*). The search results that are generated vary based on the type of criteria that is entered (see *Prior Authorizations 2*); the following are examples of possible scenarios:

- Auth Number entered only one authorization will be displayed
- Member ID entered all authorizations for this member, where the federal tax ID number that is linked with your Provider Portal account is associated with either the referring or treating entity, will be displayed
- Dates entered all authorizations with a begin and end date that match the search criteria and that are associated with your federal tax ID number will be displayed

| Fill in one or more of the fields below |            |  |
|-----------------------------------------|------------|--|
| Auth Number:                            | Member ID: |  |
| Begin Date:                             | End Date:  |  |
| Search Click here to start the          | search     |  |

Prior Authorizations 1

| Auth<br>Number:      | Authorization ID number will be listed here | Member ID: Member ID will be listed here     | Scroll up & down to view<br>additional authorizations tha<br>meet your search criteria<br>e |
|----------------------|---------------------------------------------|----------------------------------------------|---------------------------------------------------------------------------------------------|
| Begin Date:          | 2017-03-23                                  | End Date: 2017-06                            | -23                                                                                         |
| Referring Entity:    | Referring Entity name will be listed here   | Treating<br>Entity:                          | eating Entity name will be<br>ted here                                                      |
| Status:              | APPROVE                                     | Benefit RADIOL<br>Category: MRA / P<br>BASED | .OGY - CT / MRI /<br>ET - NON-HOSPITAL                                                      |
| Place of<br>Service: | 11                                          | Service RAD<br>Type:                         |                                                                                             |
| Diagnosis<br>Codes:  | M79.644 S62.626A S63.636A                   | Procedure 73218<br>Codes:                    |                                                                                             |

Prior Authorizations 2 IT\_RG\_031\_V\_2\_0

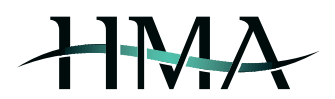

#### **Submit Prior Auth**

This section allows you to submit requests for prior authorization directly to HMA via the Provider Portal. If you do not have the member information available (name, date of birth, and member ID) and would like to look up the member prior to submitting the request, you have the option to click on the *Member Lookup* button to be routed to the *Eligibility Search* screen (see *Prior Authorizations 3* and section *Eligibility Search* for additional info).

In order to submit a request for prior authorization, you will need to complete all applicable fields of the form (see *Prior Authorizations 3, Prior Authorizations 4, Prior Authorizations 5, Prior Authorizations 6, Prior Authorizations 7,* and *Prior Authorizations 8*). Once you click *Submit*, you will be able to review the information you have entered and attach supporting clinical documentation (see *Prior Authorizations 9*).

The last step in the process is confirming the submission of your request for prior authorization by clicking *Confirm*. The next page will display a notification indicating the successful completion of your request (see *Prior Authorizations 10*) and you will be notified via email should any additional information be required (see section *Pending Requests* for additional info).

| Prior Auth Submission. |                                   |                                                                                                |  |  |
|------------------------|-----------------------------------|------------------------------------------------------------------------------------------------|--|--|
| F                      | Please complete all applicable fi | Click here to be directed to the<br>Eligibility Search screen to look up<br>member information |  |  |
| Member First Name:     | Member Last Name:                 | Member ID:                                                                                     |  |  |
|                        | Member Date of Birth:<br>null     |                                                                                                |  |  |

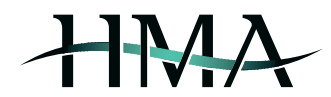

| Requesting Provider Information |                                   |                                                    |
|---------------------------------|-----------------------------------|----------------------------------------------------|
| Requesting Provider Name:       | Requesting Provider Tax ID:       | Requesting Provider NPI:                           |
| Requesting Provider Address:    | Requesting Provider Address City: | Requesting Provider Address State:<br>Select State |
| Contact Name:                   | Contact Phone:                    | Contact Fax:                                       |

**Prior Authorizations 4** 

| Servicing Provider/Facility Information |                                              |                                                               |
|-----------------------------------------|----------------------------------------------|---------------------------------------------------------------|
| Servicing Provider/Facility Name:       | Servicing Provider/Facility Tax ID:          | Servicing Provider/Facility NPI:                              |
| Servicing Provider/Facility<br>Address: | Servicing Provider/Facility Address<br>City: | Servicing Provider/Facility Address<br>State:<br>Select State |
| Contact Name:                           | Contact Phone:                               | Contact Fax:                                                  |

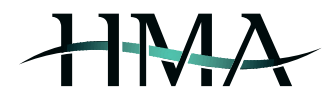

|                  | Diagnosis Codes  |                  |
|------------------|------------------|------------------|
| Diagnosis Code1: | Diagnosis Code2: | Diagnosis Code3: |
| Diagnosis Code4: | Diagnosis Code5: | Diagnosis Code6: |
| Diagnosis Code7: | Diagnosis Code8: |                  |

**Prior Authorizations 6** 

| Requested Service(s) |       |        |           |  |
|----------------------|-------|--------|-----------|--|
|                      | HCPC: | Units: | DME Cost: |  |
|                      |       |        |           |  |
|                      |       |        |           |  |
|                      |       |        |           |  |

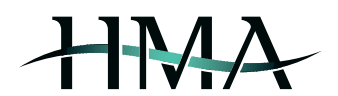

| Place of Ser | vice: | Appt Date:                                   | Comments:           |        |
|--------------|-------|----------------------------------------------|---------------------|--------|
| Select Type  | ~     |                                              |                     |        |
|              |       |                                              |                     |        |
|              |       | Click here to submi<br>for prior authorizati | it your request ion | Submit |

**Prior Authorizations 8** 

| Attach Clinical Information:                              |
|-----------------------------------------------------------|
| Browse                                                    |
| File Comment                                              |
| Click here to upload supporting<br>clinical documentation |
| Click here to confirm the submission of your request      |

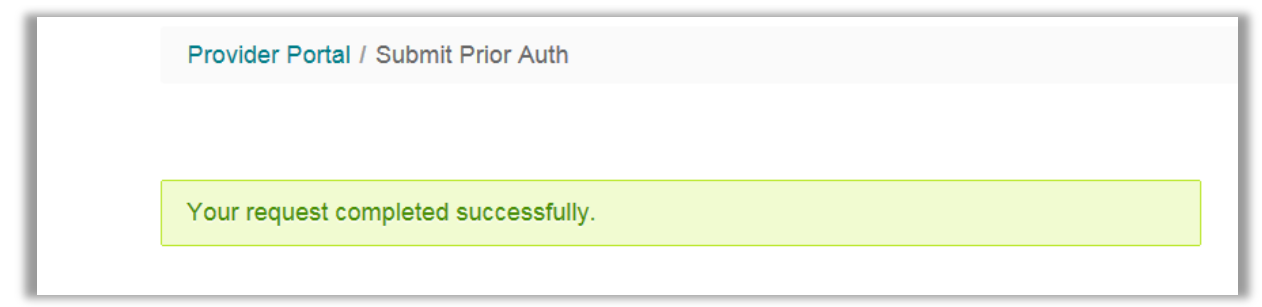

Prior Authorizations 10

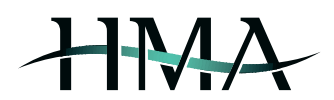

#### **Pending Requests**

This section houses any previously submitted prior authorization requests that have been reviewed by HMA's Health Services Department and where it has been determined that additional information and/or documentation is required in order to move forward with processing the request.

You will be notified via email should a pending request require your attention and you will have the ability to respond to any requests for additional information and/or upload required documentation on the portal on the *Pending Requests* page.

#### **Documents and Forms**

This section enables users to view and/or download helpful documents and forms.